- 1、 演示学习板使用的主芯片是 STC11L05E。
- 2、 板上J1是两芯连接器,外接5V电源输入。J2是15芯外接LCD 接口,支持串口和并口液晶屏。J3是外接计算机USB口转串口 线,用来实现计算机和STC单片机的数据传输。J4是STC的I2C 输出接口,备用。
- 3、 板上 S1 是用来选择烧录程序专用拨动开关, S2 是用来选择 STC 串口连接外接 USB 转接的串口还是去连接液晶屏的串口, S3 拨 动开关是用来选择 STC 单片机供电使用外接 5V 供电还是使用 USB 转接线供电。
- 4、 配套烧录程序的工具安装文件请使用。烧录程序的工具选择界 面请参考附图,不要点击使用内部时钟。
- 5、 可以使用 USB 转 UART 专用串口线直接驱动液晶屏,测试指令 和液晶模组。同时,该专用线可以辅助烧录编译后的\*.hex 文件 到演示板 CPU 里。
- 6、 演示板烧录完成后,单加两芯插头+5V 供电,即可实现演示程 序运行或者学习程序运行检验;也可以使用 USB 转接线供电实 现演示。这时候,根据使用的电源,选择 S3 的状态来决定使用 的电源。拨到 PUSB 档,表示选择 USB 线供电;拨到 POUT 表 示选择外接 2 芯 5V 电源作为输入电源,对应连接器是 J1。
- 7、 烧录程序时候,必须加外接 5V 电源,也就是 J1 必须连接外接 电源。这时候,S3 要拨动到 POUT 的位置,表示选择外接 5V 给 STC 单片机供电。然后,把 USB 转接线插接到笔记本或计算

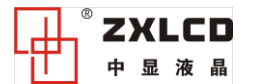

www.zxlcd.com

机上,打开对应的下载程序软件,选择芯片型号为 STC11L05E,加载\*.heX 的目标文件,把下载软件里的使用内部晶振勾掉,不选。同时,一定保证 S2 的位置拨到靠近 J4 的位置,也即靠近USB 转接线的那边,以保证选择 USBTX 和 USBRX 通道。此事,还要保持 S1 位置在 PROM 位置(拨动开关),此时绿色指示灯亮。加载完\*.hex 文件,勾掉不该选折选项后(使用内部晶振不要选择,要勾掉),然后,点击下载/编程按钮,然后把 S1 从PROM 位置拨动到 NORM 位置,即可实现下载程序到 STC 单片机,此时,绿灯灭,电源红灯亮。下载程序完成退出即可。

- 8、 程序下载后,根据预设的并口模式,连接对应程序的液晶屏, 然后外加 5V 或者使用 USB 线供电,就可以直接看到编程后的 效果展示,便于随时学习,更改,优化程序。再移植到客户主 板程序中,以作验证,老化,学习之用。此时,请注意,使用 USB 供电演示,背光电流提供较小,大屏请注意使用 5V 供电, 以免驱动不了背光。
- 9、程序下载后,根据预设的串口模式,连接对应的液晶屏,此时, 客户连接液晶屏时候,在做线或者连接时候,注意把RX和TX 两条线互换一下,因为单片机的RX和TX对应液晶屏的RX和 TX正好应该是反的,收对应发,发对应收。然后外加5V或者 使用USB线供电,就可以直接看到编程后的效果展示,便于随 时学习,更改,优化程序。再移植到客户主板程序中,以作验 证,老化,学习之用。此时,请注意,使用USB供电演示,背

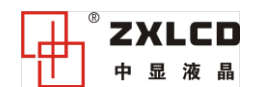

www.zxlcd.com

光电流提供较小,大屏请注意使用 5V 供电,以免驱动不了背光。

- 10、可以在线编程,演示,也可以实现大批量的演示,老化板驱动 演示,学习使用,一举两得!
- 11、 附上 PCB 设计原理图,以供参考,编程。
- 12、 附上 PCB 结构尺寸图,以供设计老化架参考尺寸,固定使用。 真心祝愿学习顺利,熟悉指令快捷! 中显液晶研发团队诚意奉献! 2016 年度

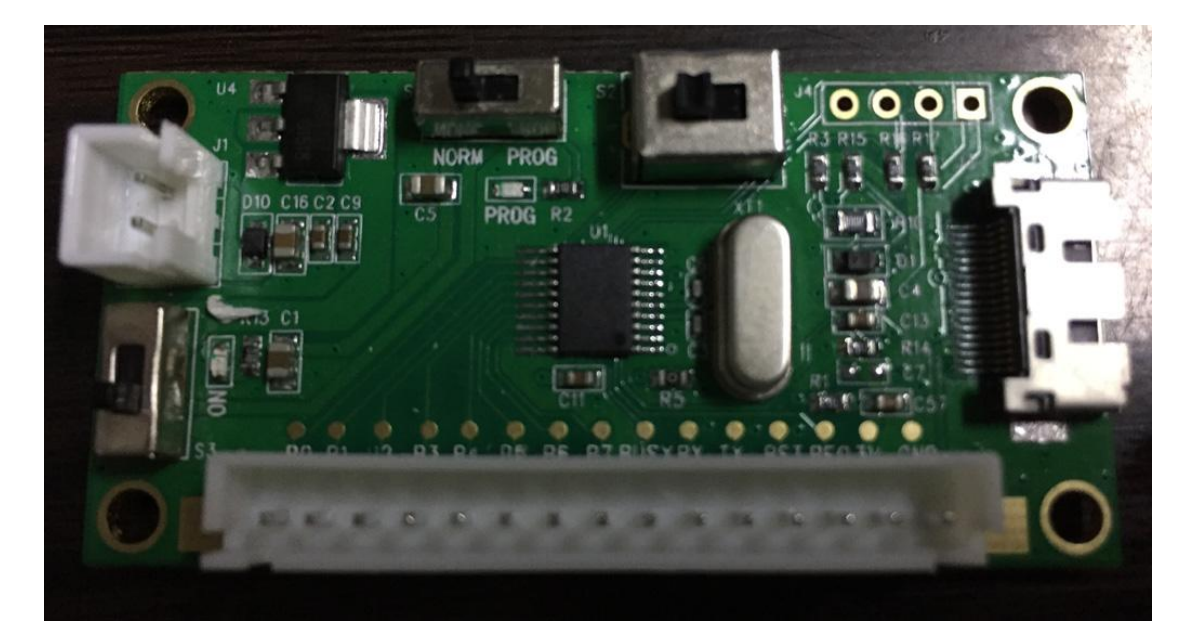

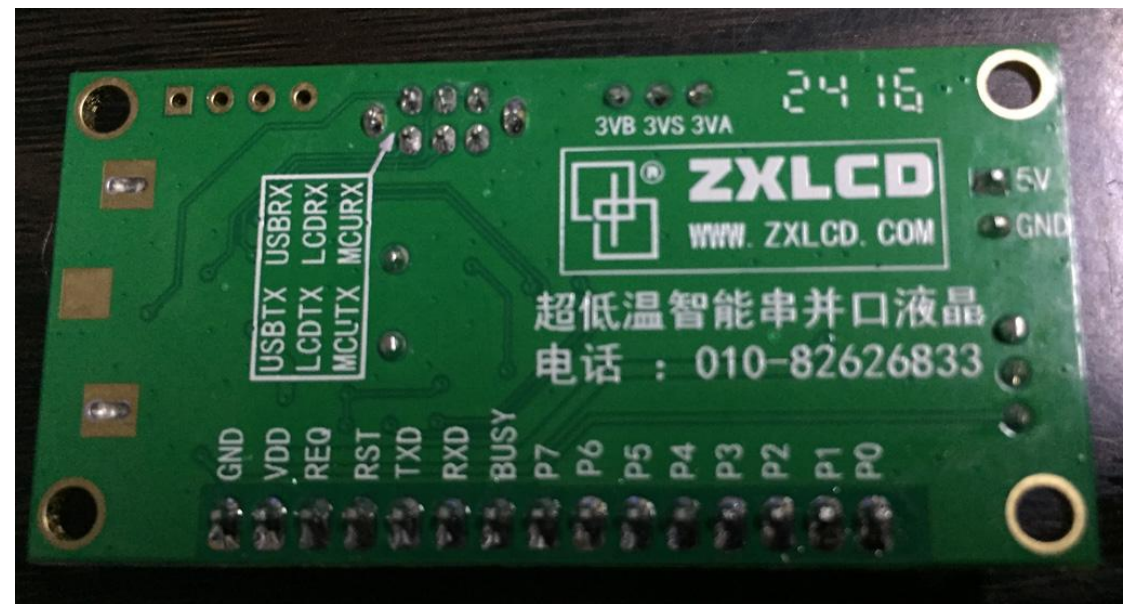